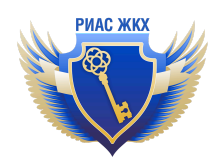

## Инструкция по работе с перерывами в поставках коммунальных ресурсов

Версия 3.0 от 18.03.2024

## Введение

- 1. Вводить перерывы в поставке коммунальных ресурсов (далее Перерывы) в РИАС и размещать их в ГИС ЖКХ может любой пользователь РИАС (администратор, администратор подразделения, оператор).
- Перерыв может быть отправлен в ГИС ЖКХ только в том случае, если его основание поставки коммунального ресурса (договор ресурсоснабжения, договор управления, устав) актуально (договоры не расторгнуты, не аннулированы, по ним на момент добавления перерыва осуществляется поставка коммунальных ресурсов).

## Работа с перерывами в поставках коммунальных ресурсов (факт)

Информация в реестр о перерывах в поставках коммунальных ресурсов (факт) вносится только по тем перерывам, которые имели место в **прошлых** периодах. Дата такого перерыва должна быть **раньше** текущей.

- 1. Перейдите в раздел "Перерывы в поставках (факт)" и воспользуйтесь фильтрами для формирования списка перерывов.
- 2. Нажмите кнопку "Найти".
- 3. В выдаче поиска появится список перерывов в поставках КР в соответствии с параметрами, выбранными в фильтрах.

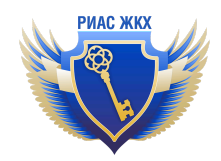

|                                                                                                    | Реестр До                                                                                                    | бавить                                                                                                    |                                                                                                    |                                                                                               |                                                                                                    |
|----------------------------------------------------------------------------------------------------|----------------------------------------------------------------------------------------------------|----------------------------------------------------------------------------------------------------|----------------------------------------------------------------------------------------------------|-----------------------------------------------------------------------------------------------|----------------------------------------------------------------------------------------------------|
| Договоры РСО                                                                                                    | Перерыя                                                                                                    | вы в пост                                                                                                    | гавках коммун                                                                                       | альных ресурсов                                                                               | 3                                                                                                    |
| жилищныи фонд                                                                                                    | Подразделение                                                                                                    | Все подразделен                                                                                                    | ия                                                                                                  |                                                                                               | •                                                                                                    |
| ОКИИИ                                                                                                    | Договор                                                                                                    | Начните вводит                                                                                                    | ь номер договора                                                                                    |                                                                                               | •                                                                                                    |
| Лицевые счета                                                                                                    | Anner                                                                                                    |                                                                                                    |                                                                                                    |                                                                                               | · · · · · · · · · · · · · · · · · · ·                                                                          |
| Приборы учета                                                                                                    | Consultation and the                                                                                                    | Pro                                                                                                    |                                                                                                    |                                                                                               |                                                                                                    |
| Показания приборов учета                                                                                                    | Статус перерыва                                                                                                    | BCe                                                                                                    |                                                                                                    |                                                                                               | ·                                                                                                    |
| Платёжные документы                                                                                                    | Период                                                                                                    |                                                                                                    |                                                                                                    |                                                                                               |                                                                                                    |
| Долговые ПД                                                                                                    | Исполнитель                                                                                                    | Bce                                                                                                    |                                                                                                    |                                                                                               | •                                                                                                    |
| Квитирование                                                                                                    | Найти                                                                                                    |                                                                                                    |                                                                                                    |                                                                                               |                                                                                                    |
| Отчеты                                                                                                    |                                                                                                    |                                                                                                    |                                                                                                    |                                                                                               |                                                                                                    |
| Справочники НСИ                                                                                                    | Показаны записи <b>1</b>                                                                                                    | -20 из 5 306.                                                                                                    |                                                                                                    |                                                                                               | Записей на страницу <b>20</b> 50 100                                                                           |
| Обращения из ГИС 🛛 😣                                                                                                    | Перерь                                                                                                    | ыв в поставке                                                                                                    |                                                                                                    | Коммунальная услуга и                                                                         |                                                                                                    |
| Запросы о задолж.                                                                                                    | ресурс                                                                                                    | OB                                                                                                    |                                                                                                    | коммунальный ресурс                                                                           | Статус исполнитель                                                                                             |
| Перерывы в поставках (факт)                                                                                                    | 1 30.07.20                                                                                                    | )23 08:00 -<br>)23 17:00                                                                                                    | № "282/7×д 63А" ОТ 15 ОКТ.<br>2019 г                                                                | Горячее водоснабжение,                                                                        | не размещен в гис<br>Дудник Л.В. <u>Открыть</u>                                                                |
|                                                                                                    |                                                                                                    |                                                                                                    |                                                                                                    | г цилчая вода                                                                                 | ANA                                                                                                    |
| Уведомления 201<br>Размещение в ГИС ЖКХ<br>Договоры РСО                                                                                                    | реестр дог<br>Перерыв                                                                                                    | •<br>бавить<br>ВЫ В ПОСТ                                                                                                    |                                                                                                    | альных ресурсов                                                                               | 3                                                                                                    |
| Уведомления 201<br>Размещение в ГИС ЖКХ<br>Договоры РСО<br>Жилищный фонд                                                                                                    | рестр Доб<br>Перерые                                                                                                    | <ul> <li>Бавить</li> <li>ВЫ В ПОСТ</li> <li>Все подразделен</li> </ul>                                                                                                    | гавках коммун                                                                                       | альных ресурсов                                                                               | 3                                                                                                    |
| Уведомления 201<br>Размещение в ГИС ЖКХ<br>Договоры РСО<br>Жилищный фонд<br>ОКиИИ                                                                                                    | Рестр Дой<br>Перерые<br>Подразделение<br>Договор                                                                                    | •<br>Бавить<br>ВЫ В ПОСТ<br>Все подразделен<br>Начните вводит                                                                                                    | Гавках коммун<br>ия                                                                                 | альных ресурсов                                                                               | ****<br>*                                                                                                    |
| Уведомления 201<br>Размещение в ГИС ЖКХ<br>Договоры РСО<br>Жилищный фонд<br>ОКиИИ<br>Лицевые счета                                                                                                    | реестр Дол<br>Перерын<br>Подразделение<br>Договор                                                                                   | Бавить<br>ВЫ В ПОСТ<br>Все подразделен<br>Начните вводита                                                                                                    | Гавках коммун<br>ия<br>ь номер договора                                                             | альных ресурсов                                                                               | 3                                                                                                    |
| Уведомления 2010<br>Размещение в ГИС ЖКХ<br>Договоры РСО<br>Жилищный фонд<br>ОКиИИ<br>Лицевые счета<br>Приборы учета                                                                                                    | реестр Дог<br>Перерын<br>Подразделение<br>Договор<br>Адрес                                                                          | Бавить<br>ВЫ В ПОСТ<br>Все подразделен<br>Начните вводитя<br>Начните вводитя                                                                                                    | Гавках коммун<br>ия<br>ь номер договора<br>ь адрес                                                  | альных ресурсов                                                                               | ****                                                                                                    |
| Уведомления (201)<br>Размещение в ГИС ЖКХ<br>Договоры РСО<br>Жилищный фонд<br>ОКиИИ<br>Лицевые счета<br>Приборы учета<br>Показания приборов учета                                                                                                    | рестр Дол<br>Перерын<br>Подразделение<br>Договор<br>Адрес<br>Статус перерыва                                                        | Все подразделен<br>Начните вводитя<br>Все                                                                                                    | Гавках коммун<br>ия<br>ь номер договора<br>ь адрес                                                  | альных ресурсов                                                                               | ****<br>*<br>*                                                                                                 |
| Уведомления 200<br>Размещение в ГИС ЖКХ<br>Договоры РСО<br>Жилищный фонд<br>ОКиИИ<br>Лицевые счета<br>Приборы учета<br>Показания приборов учета<br>Платёжные документы                                                                                                    | рестр дол<br>Перерые<br>Подразделение<br>Договор<br>Адрес<br>Статус перерыва<br>Период                                              | Бавить Савить Савить Савить Савить Савить Савить Савить Савить Савити Саводити Начните вводити Начните вводити Сага начала пер                                                                                                    | Гавках коммун<br>в номер договора<br>в адрес<br>ерыва Дата окончания п                              | альных ресурсов                                                                               | ****<br>*<br>*                                                                                                 |
| Уведомления (201)<br>Размещение в ГИС ЖКХ<br>Договоры РСО<br>Жилищный фонд<br>ОКиИИ<br>Лицевые счета<br>Приборы учета<br>Показания приборов учета<br>Платёжные документы<br>Долговые ПД                                                                                                    | реестр дол<br>Перерын<br>Подразделение<br>Договор<br>Адрес<br>Статус перерыва<br>Период<br>Исполнитель                              | Все Поразделен<br>Все подразделен<br>Начните вводита<br>Все<br>Дата начала пер<br>Все                                                                                                    | Гавках коммун<br>ия<br>ь номер договора<br>ь адрес<br>ерыва Дата окончания п                        | альных ресурсов                                                                               |                                                                                                    |
| Уведомления 200<br>Размещение в ГИС ЖКХ<br>Договоры РСО<br>Жилищный фонд<br>ОКиИИ<br>Лицевые счета<br>Приборы учета<br>Показания приборов учета<br>Платёжные документы<br>Долговые ПД<br>Квитирование                                                                                                    | рестр дол<br>Перерые<br>Подразделение<br>Договор<br>Дарес<br>Статус перерыва<br>Период<br>Исполнитель                               | Вы В ПОСТ<br>Все подразделен<br>Начните вводитт<br>Все<br>Дата начала пер<br>Все                                                                                                    | Гавках коммун<br>ия<br>ь номер договора<br>ь адрес<br>ерыва Дата окончания п                        | альных ресурсов                                                                               | AXA                                                                                                    |
| Уведомления 2000<br>Размещение в ГИС ЖКХ<br>Договоры РСО<br>Жилищный фонд<br>ОКиИИ<br>Лицевые счета<br>Приборы учета<br>Показания приборов учета<br>Показания приборов учета<br>Платёжные документы<br>Долговые ПД<br>Квитирование<br>Отчеты                                                                                                    | Статус перерыва<br>Период<br>Исполнитель.                                                                                           | ванть ванть вант | ГАВКАХ КОММУН<br>ия<br>ь номер договора<br>ь адрес<br>ерыва Дата окончания п                        | альных ресурсов                                                                               |                                                                                                    |
| Уведомления (0)<br>Размещение в ГИС ЖКХ<br>Аоговоры РСО<br>Жилищный фонд<br>ОКиИИ<br>Лицевые счета<br>Приборы учета<br>Показания приборов учета<br>Показания приборов учета<br>Показания приборов учета<br>Слотевые ГД<br>Квитирование<br>Стчеты                                                                                                | рестр дол<br>Споразделение<br>Договор<br>Адрес<br>Статус перерыва<br>Исполнитель<br>Найии                                           | Все     Дата начала пер     Все     Со из 5 306                                                                                                    | Гавках коммун<br>ия<br>ь номер договора<br>ь адрес<br>ерыва                                         | альных ресурсов                                                                               | жи                                                                                                    |
| Уведомления (201)<br>Размещение в ГИС ЖКХ<br>Договоры РСО<br>Жилищный фонд<br>СКИИИ<br>Лицевые счета<br>Приборы учета<br>Приборы учета<br>Приборы учета<br>Показания приборов учета<br>Платёжные документы<br>Долговые ПД<br>Квитирование<br>Слчеты<br>Справочники НСИ<br>Обращения из ГИС (201)                                                | Сполнитель<br>Показаны записи 1                                                                                                    | <ul> <li>Ванть</li> <li>Ванть</li> <li>Все подразделен</li> <li>Начните вводити</li> <li>Начните вводити</li> <li>Все</li> <li>Дата начала пер</li> <li>Все</li> <li>-20 из 5 306.</li> <li>на в поставке</li> </ul>                                                                                                    | ГАВКАХ КОММУН<br>ия<br>ь номер договора<br>ь адрес<br>ерыва Дата окончания по<br>Ма и дата договора | альных ресурсов                                                                               | алисей на страницу 20 50 100<br>Статус Исполнитель                                                             |
| Уведомления (0)<br>Размещение в ГИС ЖКХ<br>Аоговоры РСО<br>Жилищный фонд<br>ОКиИИ<br>Лицевые счета<br>Приборы учета<br>Показания приборов учета<br>Показания приборов учета<br>Показания приборов учета<br>Споравочники приборов учета<br>Споравочники нси<br>Споравочники нси<br>Споравочники нси<br>Соращения из ГИС (2)<br>Запросы о задолж. | рестр Дол<br>Перерые<br>Подразделение<br>Договор<br>Адрес<br>Статус перерыва<br>Период<br>Исполнитель<br>Найтя<br>Показаны записи 1 | ванны     ванны          | ГАВКАХ КОММУН<br>ия<br>ь номер договора<br>ь адрес<br>ерыва Дата окончания п<br>Дата окончания п    | альных ресурсов<br>альных ресурсов<br>ерернаа<br>коммунальная услуга и<br>коммунальный ресурс | жка<br>3<br>3<br>3<br>3<br>аписей на страницу<br>20<br>50<br>100<br>Статус<br>Исполнитель<br>Не размещен в ГИС |

- 4. Для добавления нового перерыва нужно нажать кнопку "Добавить". Или открыть уже добавленный Перерыв ссылка "Открыть".
- 5. При нажатии на ссылку "Открыть" напротив нужного договора открывается карточка по выбранному перерыву.
- 6. На форме добавления и редактирования перерыва сначала необходимо заполнить все данные, относящиеся к нему (дату и время начала и окончания

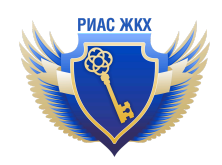

Перерыва, коммунальную услугу и коммунальный ресурс, причину перерыва), сохранить перерыв, после чего прикрепить к нему объекты жилищного фонда, в которых будет прекращена поставка коммунального ресурса.

| Договоры РСО             | Добавление пере                    | рывов в поставке коммунальных ресу                                               | рсо |
|--------------------------|------------------------------------|----------------------------------------------------------------------------------|-----|
| Жилищный фонд            |                                    |                                                                                  |     |
| ОКиИИ                    | Добавить для дома 🔻                | Архангельская обл, Котласский р-н, Котлас г, Вычегодский рп, Трудовая ул, дом 12 | •   |
| Лицевые счета            | Дата и время начала перерыва       | 2022-07-21 18:00                                                                 |     |
| Приборы учета            | Дата и время окончания перерыва    | 2022-07-28 00:00                                                                 |     |
| Показания приборов учета |                                    |                                                                                  |     |
| Платёжные документы      | Коммунальная услуга                | Отведение сточных вод                                                            | •   |
| Долговые ПД              | Коммунальный ресурс                | Сточные воды                                                                     | •   |
| битирование              | Причина перерыва                   | Ремонт                                                                           |     |
| четы                     |                                    |                                                                                  | h   |
| правочники НСИ           |                                    |                                                                                  |     |
| Обращения из ГИС 🛛 🌀     | Для всех договоров по данному дому |                                                                                  |     |
| Запросы о задолж.        |                                    |                                                                                  |     |
| Перерывы в пост. КР      | Договоры ресурсоснаб               | жения, по которым будет прервана поставка КР                                     |     |
|                          | О № и дата договора                |                                                                                  |     |
|                          | □ № "СевДТВ2" от 1 янв.            | . 2016 r.                                                                        |     |

- 7. После заполнения всех полей нужно выбрать договор, по которому будет прервана поставка КР.
- Если поставка коммунального ресурса будет прекращена для всего дома (всех договоров), нужно проставить галочку в пункте "Для всех договоров по данному дому".
- 9. Чтобы сохранить перерыв, нужно нажать на кнопку "Сохранить".
- 10. Для того, чтобы сохранить перерыв и сразу отправить его в ГИС, нужно нажать на кнопку "Сохранить и отправить в ГИС".

| Обра  | щения из ГИС 😣          | 🗌 Для всех догов | аров по данному дому                                      |
|-------|-------------------------|------------------|-----------------------------------------------------------|
| Запро | осы о задолж.           |                  |                                                           |
| Пере  | рывы в поставках (факт) | Договорь         | ы ресурсоснабжения, по которым будет прервана поставка КР |
| Пере  | рывы в поставках (план) |                  | № и дата договора                                         |
|       |                         |                  | № "Т-19" от 1 янв. 2015 г.                                |
|       |                         |                  | № "б/н/т" от 1 нояб. 2018 г.                              |
|       |                         |                  |                                                           |
|       |                         |                  |                                                           |
|       |                         | Сохранить        | Сохранить и отправить в ГИС                               |
|       |                         |                  |                                                           |

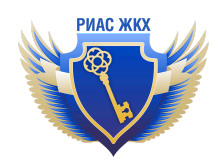

## Работа с перерывами в поставках коммунальных ресурсов (плановые перерывы)

Информация в реестр о перерывах в поставках коммунальных ресурсов (план) вносится только по тем перерывам, которые планируются в **будущих** периодах. Дата такого перерыва должна быть **больше или равна** текущей.

- 1. Перейдите в раздел "Перерывы в поставках (план)" и воспользуйтесь фильтрами для формирования списка перерывов.
- 2. Нажмите кнопку "Найти".
- 3. В выдаче поиска появится список перерывов в поставках КР в соответствии с параметрами, выбранными в фильтрах.

| Уведомления (201)<br>Размещение в ГИС ЖКХ | Реестр Добав                   | вить                                                                                                    |
|-------------------------------------------|--------------------------------|----------------------------------------------------------------------------------------------------|
| Договоры РСО                              | Перерывн                       | ы в предоставлении коммунальных услуг (планируемые)                                                                |
| Жилищный фонд                             | Подразделение                  | Все подразделения                                                                                                  |
| ОКиИИ                                     |                                |                                                                                                    |
| Лицевые счета                             | Адрес                          | Начните вводить адрес                                                                                              |
| Приборы учета                             | Статус перерыва                | Bce                                                                                                    |
| Показания приборов учета                  | Период                         |                                                                                                    |
| Платёжные документы                       | Услуга                         | Bce                                                                                                    |
| Долговые ПД                               |                                | Ree                                                                                                    |
| Квитирование                              | Исполнитель                    |                                                                                                    |
| Этчеты                                    | Найти                          | Только записи, где есть конфликты в данных                                                                         |
| Справочники НСИ                           | Показаны записи 1-3            | Записей на страницу 20 50 100                                                                                      |
| Обращения из ГИС 😣                        |                                | source no ciponna za source no ciponna za source no ciponna za source no ciponna za source no ciponna za source    |
| Запросы о задолж.                         | Перерыв<br>№ предоста<br>услуг | в Коммунальная<br>влении Адреса, по которым был перерыв в предоставлении услуг Услуга Статус Исполнитель<br>услуга |
| Перерывы в поставках (факт)               |                                | Курганская обл. Курган г. Шевелёвская ул                                                                           |

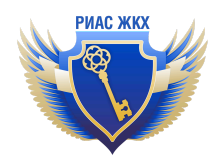

| Платёжные документы         | Услуга   |                                      | Bce        |                                                                                                    |                          |                          |                  |        |
|-----------------------------|----------|--------------------------------------|------------|----------------------------------------------------------------------------------------------------|--------------------------|--------------------------|------------------|--------|
| Долговые ПД                 |          |                                      | -          |                                                                                                    |                          |                          |                  |        |
| Квитирование                | Исполн   | итель                                | Bce        |                                                                                                    |                          |                          |                  |        |
| Отчеты                      | Найт     |                                      | 🗌 Толь     | ко записи, где есть конфликты в данных                                                                                                    |                          |                          |                  |        |
| Справочники НСИ             | Показані | ы записи 1-3 из 3.                   |            |                                                                                                    | Запи                     | сей на страні            | ицу <b>20</b> 50 | 100    |
| Обращения из ГИС 🛛 😣        |          | Парария в                            |            |                                                                                                    |                          |                          |                  |        |
| Запросы о задолж.           | N⊵       | перерыв в<br>предоставлен<br>услуг   | нии        | Адреса, по которым был перерыв в предоставлении услуг                                                                                                    | Коммунальная<br>услуга   | Статус                   | Исполнитель      |        |
| Перерывы в поставках (факт) | 1        | 31.07.2023 08:00<br>14.08.2023 23:55 | i0 -<br>5  | Курганская обл, Курган г, Шевелёвская ул,<br>5, кв. 18; 5, кв. 1; 5, кв. 2; 5, кв. 3; 5, кв. 7; 5, кв. 8; 5, кв. 4; 5, кв. 5; 5, кв. 6; 5,<br>кв. 9; 5, кв. 10; 5, кв. 11; 5, кв. 12; 5, кв. 13; 5, кв. 14; 5, кв. 15; 5, кв. 16; 5, кв. | Горячее<br>водоснабжение | Размещен<br>в ГИС        | Березкова С.А.   | ▲Открь |
| перерывы в поставках (план) |          |                                      |            | 17                                                                                                    |                          | ЖКХ                      |                  |        |
|                             |          |                                      |            |                                                                                                    |                          |                          |                  |        |
|                             | 2        | 31.07.2023 08:00<br>14.08.2023 23:55 | 10 -<br>15 | Курганская обл. Курган г. Шевелёвская ул.<br>36. кв. 1; 36. кв. 2; 36. кв. 3; 36. кв. 4; 36. кв. 5; 36. кв. 6; 36. кв. 7; 36. кв. 8; 36.<br>кв. 9; 36. кв. 10; 36. кв. 11; 36. кв. 12                                                    | Горячее<br>водоснабжение | Размещен<br>в ГИС<br>ЖКХ | Березкова С.А.   | Откры  |

- 4. Для добавления нового перерыва нужно нажать кнопку "Добавить". Или открыть уже добавленный Перерыв ссылка "Открыть".
- 5. При нажатии на ссылку "Открыть" напротив нужного договора открывается карточка по выбранному перерыву.

| Уведомления (201)<br>Размещение в ГИС ЖКХ | Реестр                                    | Добавить                                                    | Аннулировать        | <b>Ж</b><br>Удалить |               |            |
|-------------------------------------------|-------------------------------------------|-------------------------------------------------------------|---------------------|---------------------|---------------|------------|
| Договоры РСО                              | Реда                                      | ктирова                                                     | ние пере            | рыва в по           | ставке ком    | имунальных |
| Жилищный фонд                             |                                           |                                                             |                     |                     |               |            |
| ОКиИИ                                     | Статус                                    | Раз                                                         | мещен в ГИС ЖКХ     |                     |               |            |
| Лицевые счета                             | Уникальны                                 | й номер перерыва                                            | в ГИС ЖКХ           | (нет данных)        |               |            |
| Приборы учета                             | Объектн                                   | ы жилишно                                                   | го фонда ра         | змешенные в         | ГИС ЖКХ       |            |
| Показания приборов учета                  | oobenn                                    | л ланлац то                                                 | 10 401 Ad) pe       | ылещенные в         |               |            |
| Платёжные документы                       | <ul> <li>Весь д</li> <li>Помец</li> </ul> | ом                                                          |                     |                     |               |            |
| Долговые ПД                               | Annos                                     | House                                                       |                     |                     |               | •          |
| Квитирование                              | Адрес                                     |                                                             |                     |                     |               |            |
| Отчеты                                    |                                           |                                                             |                     |                     |               |            |
| Справочники НСИ                           | Показаны заг                              | иси <b>1-2</b> из <b>2</b> .                                |                     |                     |               |            |
| Обращения из ГИС                          | № Адре                                    | c                                                           |                     |                     | Блок / кварті | ира        |
|                                           | 1 (разм                                   | Курганская обл, Кур<br>ещен в ГИС ЖКХ)                      | оган г, Шевелевская | ул, дом 5           | 18            | Удалить    |
|                                           | 2 (разм                                   | Курганская обл, Курениениениениениениениениениениениениение | оган г, Шевелевская | ул, дом 5           | 17            | Удалить    |

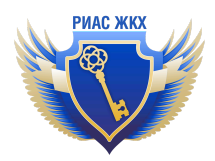

- На форме добавления и редактирования перерыва сначала необходимо заполнить все данные, относящиеся к перерыву (адрес объекта, весь дом или отдельные помещения, тип перерыва, коммунальные услуги, причину перерыва и дату и время его начала и окончания).
- 7. Сохраните перерыв, нажав на кнопку "Сохранить"
- 8. Перерыв можно сразу сохранить и отправить в ГИС ЖКХ, нажав на кнопку "Сохранить и отправить в ГИС".